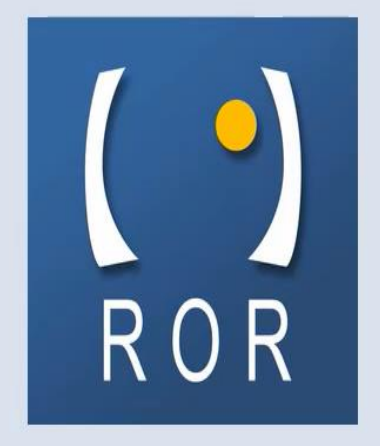

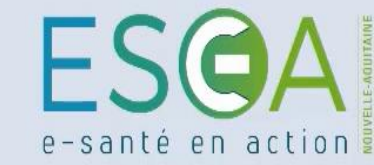

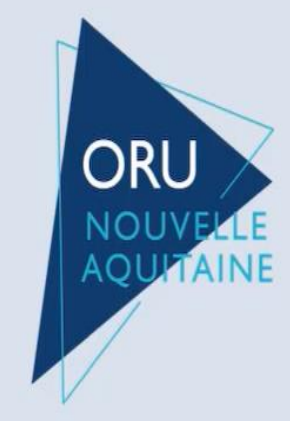

Médico-social

## **Comment consulter les tableaux de bord capacités disponibles en EHPAD ?**

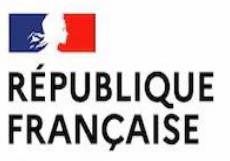

Liberté Égalité Fraternité

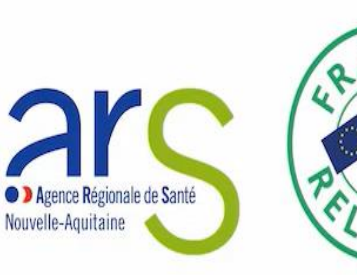

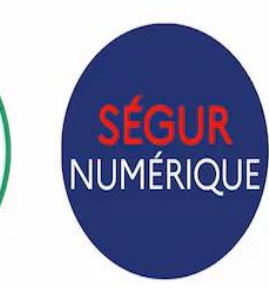

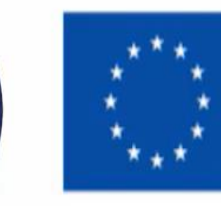

Financé par l'Union européenne NextGenerationEU

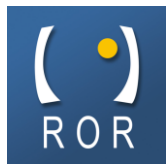

#### • Connectez-vous au ROR selon vos habitudes

Cliquer sur le bloc « Tableaux de bord capacités disponibles »

| ROR Nouvelle-Aquitaine                    | Accueil           | Recherche<br>ROR              | Mon<br>établissement | Outils<br>régionaux | Filières et<br>thématiques | Outils<br>pédagogiques | COV | ID 🔔      | C Rechercher           | Q        |
|-------------------------------------------|-------------------|-------------------------------|----------------------|---------------------|----------------------------|------------------------|-----|-----------|------------------------|----------|
|                                           |                   |                               |                      |                     |                            |                        |     | DERN      | IÈRES PAGES CONSULTÉES |          |
|                                           |                   |                               |                      |                     |                            |                        |     | <u> •</u> | Capacités disponibles  |          |
|                                           |                   |                               |                      |                     |                            |                        |     |           | Mes unités             |          |
| Capacités disponibles                     | Ta                | bleaux de bo<br>acités dispon | ibles                |                     |                            |                        |     |           | Mon établissement      |          |
|                                           |                   |                               |                      |                     |                            |                        |     | (a)       | Recherche ROR          |          |
| •                                         |                   | <b>3</b>                      |                      |                     |                            |                        |     | •         | Mes professionnels     |          |
| Tableaux de bord activité<br>des urgences | Alerte/<br>blanc/ | PMI (tension)<br>Radars urgei | )/Plan<br>nces       |                     |                            |                        |     |           |                        |          |
|                                           |                   |                               |                      |                     |                            |                        |     |           | Pesoin                 | d'aide ? |

• Puis cliquer sur « Suivi Capacités ESMS PA »

( ) ROR

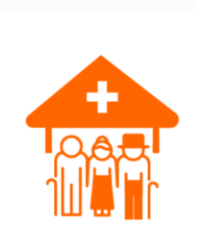

Tableaux de bord capacitaires

Suivi capacités ESMS PA

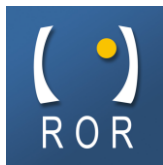

- Deux tableaux de bord capacités disponibles médico-sociales sont disponibles : HTU (Hébergement Temporaire d'Urgence) et Hébergements en EHPAD
- Cliquer sur le tableau de bord de votre choix

|                                  | À LIRE                                                                                                    |
|----------------------------------|----------------------------------------------------------------------------------------------------|
| Consulter                        | Colorimétrie                                                                                                    |
| HTU                              | En fonction de la disponibilité<br>communiquée :<br>· Vert : plus de 25%<br>· Orange : entre 10 et 25%<br>· Rouge : moins de 10%<br>· Gris : donnée sans saisie valide |
| Consulter<br>autres hébergements | depuis 24h Export (selon droits)                                                                                                    |
|                                  | <b>Filtres</b> : permet de filtrer par départemen<br>établissement ou discipline                                                                                       |
|                                  | Tableau :                                                                                                    |

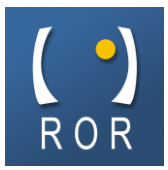

#### Tableau de bord HEBERGEMENT TEMPORAIRE D'URGENCE

Cliquer sur « Consulter HTU »

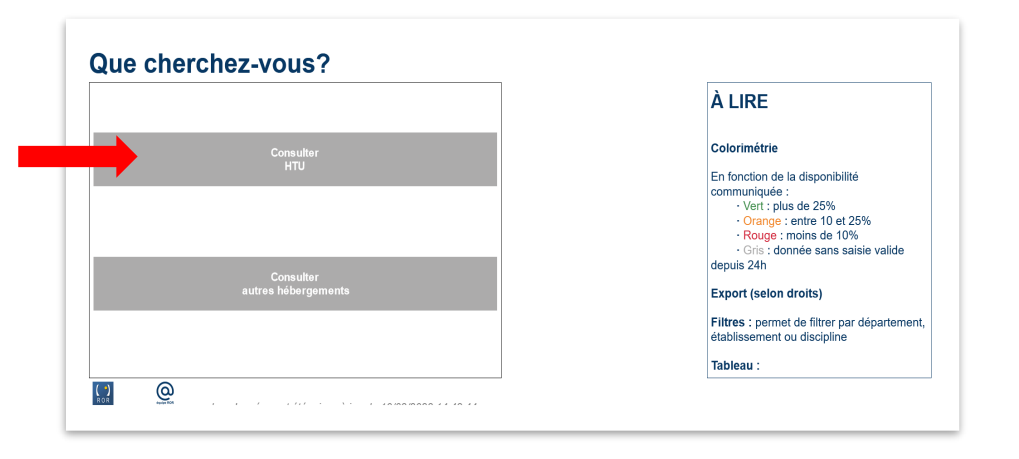

• Les données capacitaires sont représentées sous forme de cartes et de tableaux

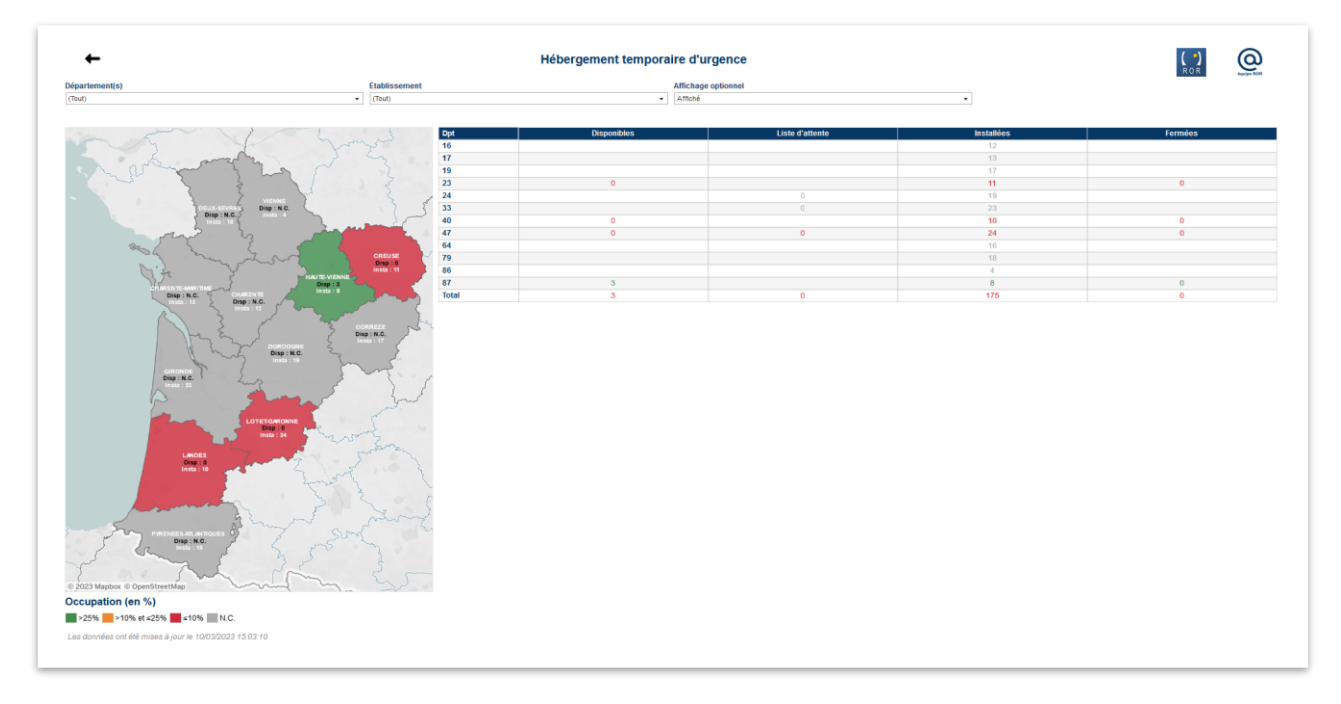

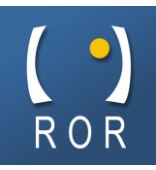

Filtre sur un département

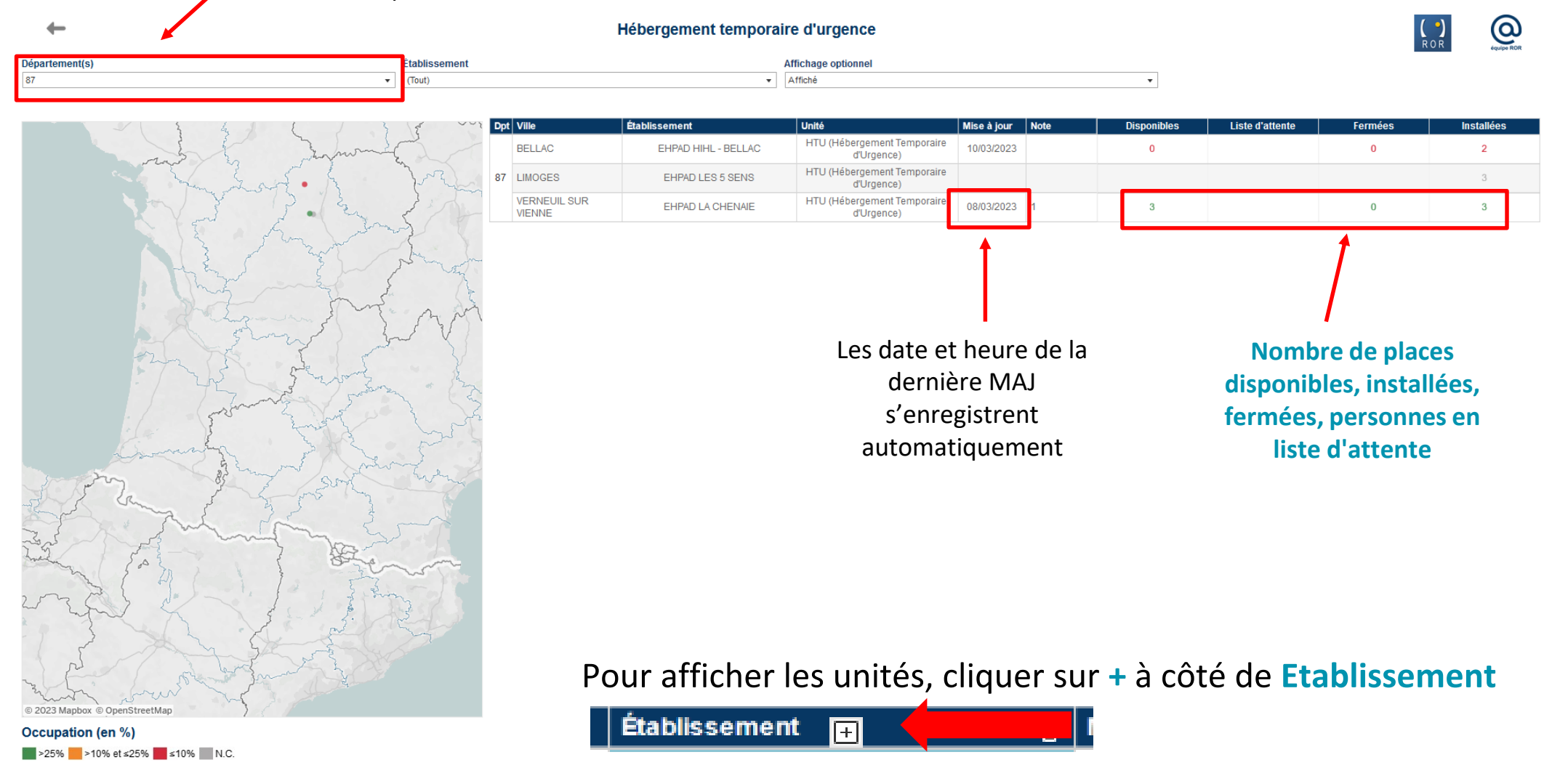

Les données ont été mises à jour le 10/03/2023 15:03:10

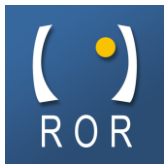

Cliquer sur « Consulter Autres Hébergements »

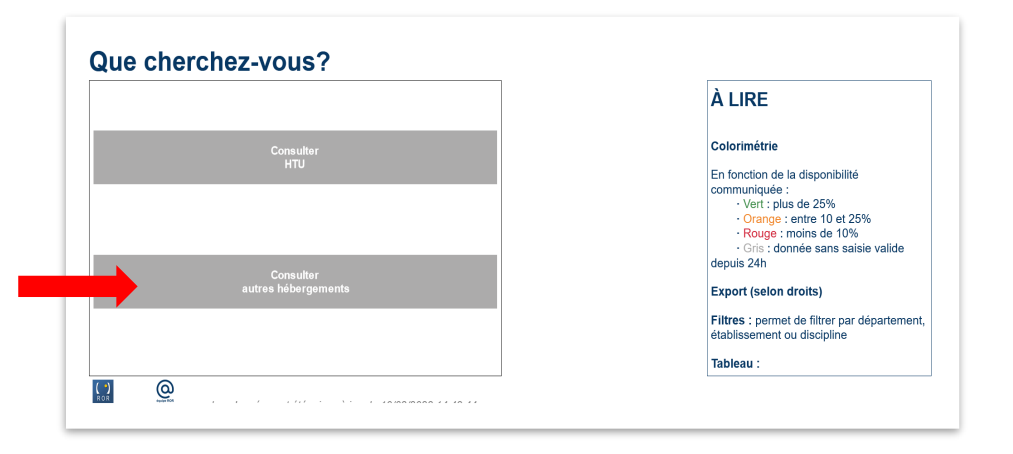

• Les données capacitaires sont représentées sous forme de cartes et de tableaux

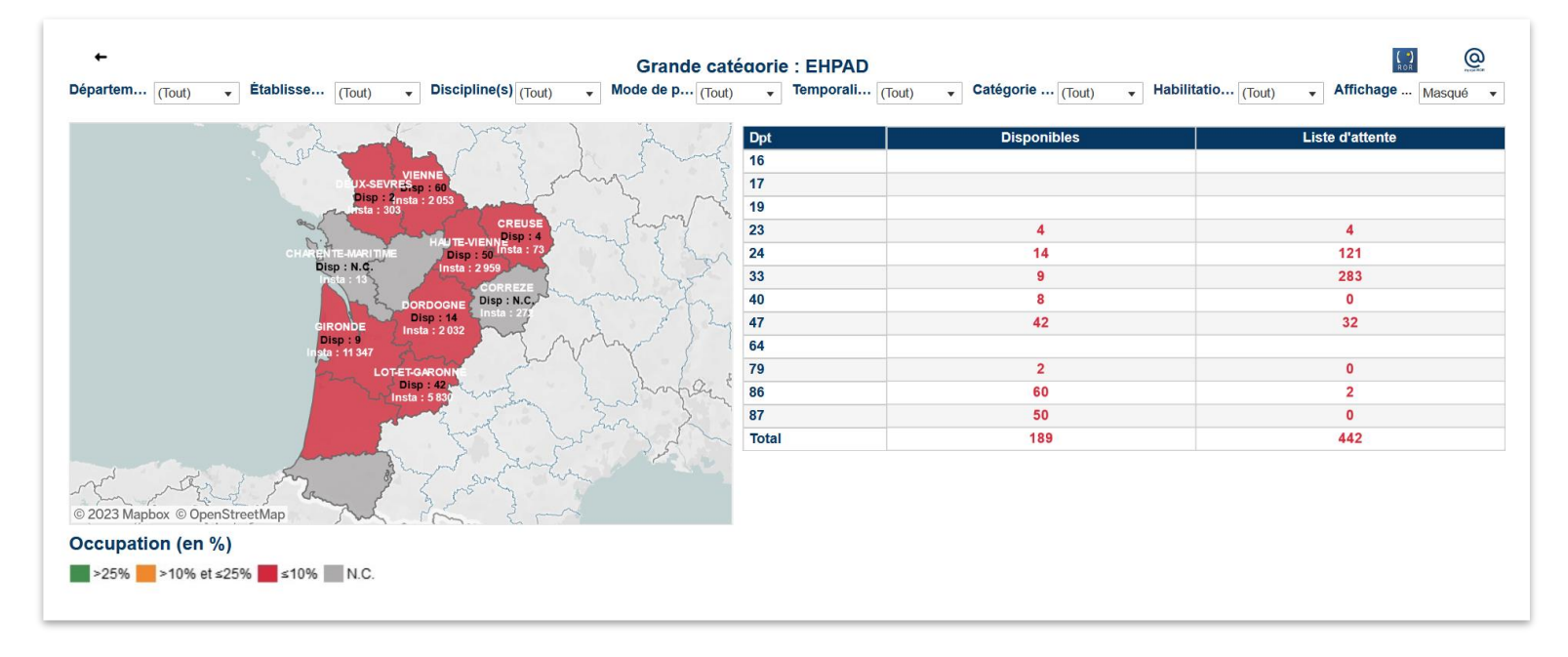

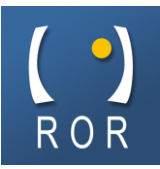

Filtre sur un département

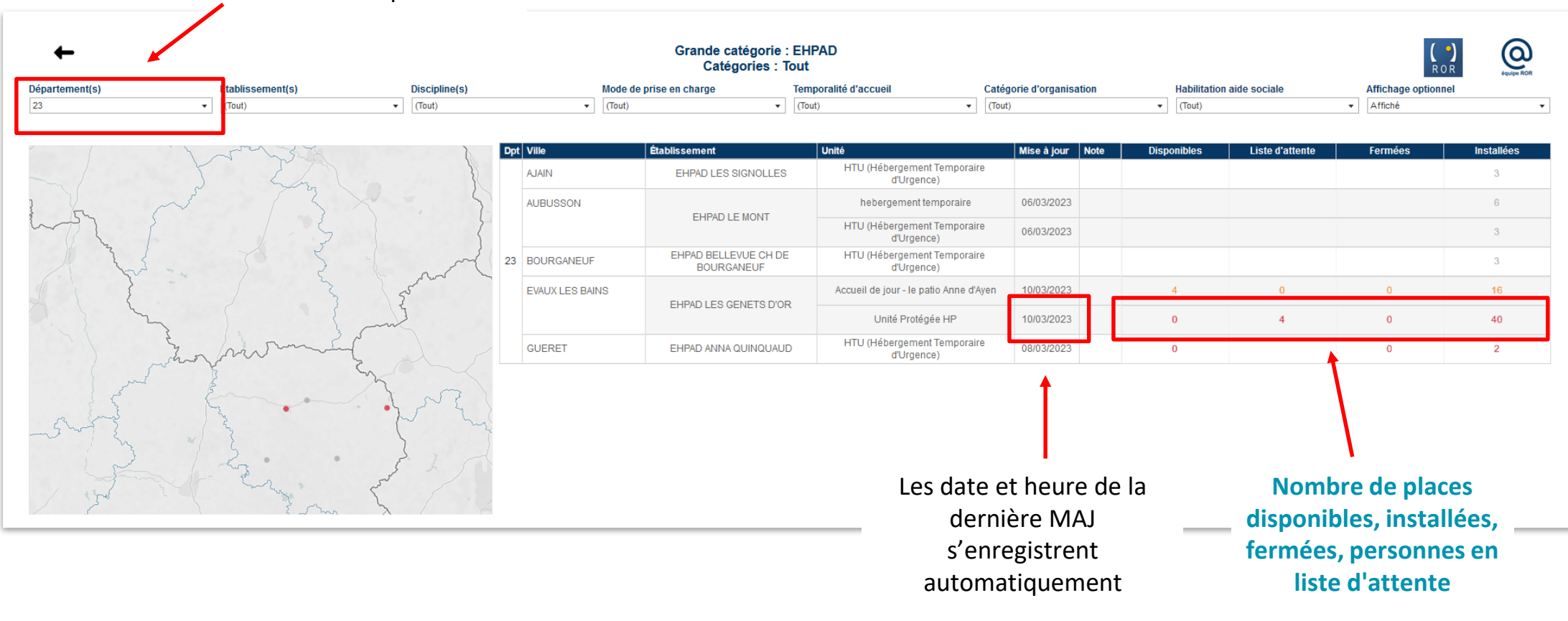

Pour afficher les unités, cliquer sur + à côté de Etablissement

Établissement 🕞 🦊 I

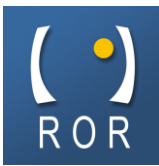

Pour rechercher un accueil de jour filtrer par Accueil de jour dans Modes de prise en charge

#### Mode de prise en charge

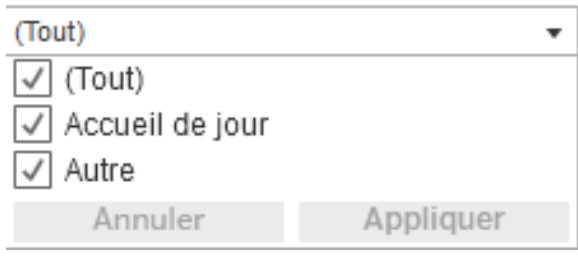

 Pour rechercher une unité en fonction de sa temporalité d'accueil, sélectionner Temporaire ou Permanent dans Temporalité d'accueil

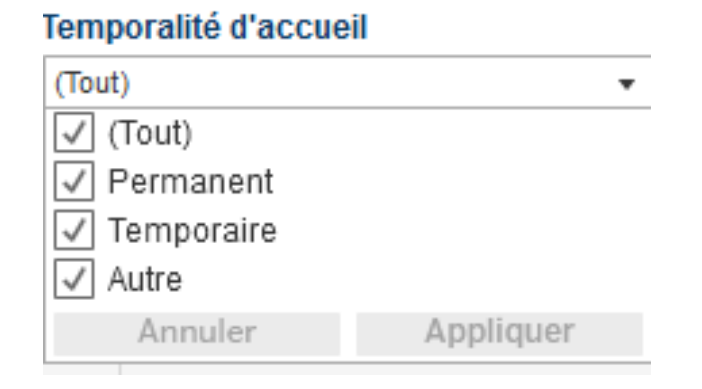

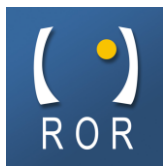

 Pour rechercher une Unité Protégée en accueil de jour, filtrer par Accueil de jour dans Modes de prise en charge et UVP dans Catégories d'organisation

| Aode de prise en charge                                                  |          | Catégorie d'organisation                                                                                                    | Habilitation aide sociale                |                                                    | Affichage optionnel                 |  |
|--------------------------------------------------------------------------|----------|----------------------------------------------------------------------------------------------------|------------------------------------------|----------------------------------------------------|-------------------------------------|--|
| (Tout)                                                                   | •        | (Tout) 👻                                                                                                    | (Tout)                                   | •                                                  | Affiché                             |  |
| <ul> <li>✓ (Tout)</li> <li>✓ Accueil de jour</li> <li>✓ Autre</li> </ul> |          | <ul> <li>✓ (Tout)</li> <li>✓ Accueil ou hébergement pour person</li> <li>✓ Accueil ou hébergement pour person</li> <li>✓ Autre</li> </ul> | nes âgées dépendar<br>nes âgées dépendar | ntes, avec spécificité U<br>ntes, sans spécificité | nité de vie protégée (UVP, Cantou,) |  |
| Annuler A                                                                | ppiiquer | Annuler                                                                                                    |                                          |                                                    | Appliquer                           |  |

 Il est également possible de chercher les structures habilitées aide sociale en filtrant par Aide sociale permanente et/ou Aide sociale temporaire dans Habilitation aide sociale

#### Habilitation aide sociale

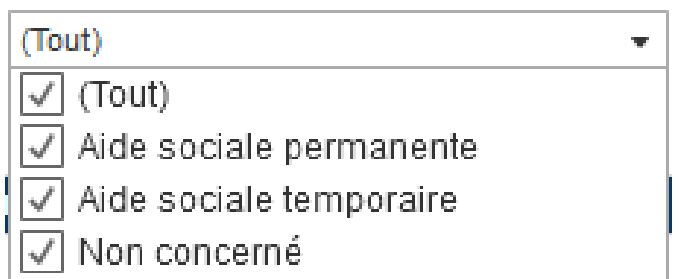

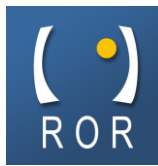

• Il est également possible de rechercher une unité en filtrant par Discipline(s)

| Discipline(s)                                                                                     | Mode de prise en charge | Temporalité d'accuei |  |  |  |  |  |
|---------------------------------------------------------------------------------------------------|-------------------------|----------------------|--|--|--|--|--|
| (Tout) 🔹                                                                                          | (Tout)                  | ▼ (Tout)             |  |  |  |  |  |
|                                                                                                   |                         |                      |  |  |  |  |  |
| √ (Tout)                                                                                          |                         |                      |  |  |  |  |  |
| ✓ Médico social personnes âgées - Accueil de jour                                                 |                         |                      |  |  |  |  |  |
| 🖌 Médico social personnes âgées - Accueil de jour - unité de vie protégées (type Alzheimer)       |                         |                      |  |  |  |  |  |
| 🗸 Médico social personnes âgées - Hébergement permanent                                           |                         |                      |  |  |  |  |  |
| 🗸 Médico social personnes âgées - Hébergement permanent - unité de vie protégées (type Alzheimer) |                         |                      |  |  |  |  |  |
| Médico social personnes âgées - Hébergement temporaire                                            |                         |                      |  |  |  |  |  |
| Médico social personnes âgées - Hébergement temporaire - unité de vie protégées (type Alzheimer)  |                         |                      |  |  |  |  |  |
| Annuler                                                                                           | Appli                   | liquer               |  |  |  |  |  |

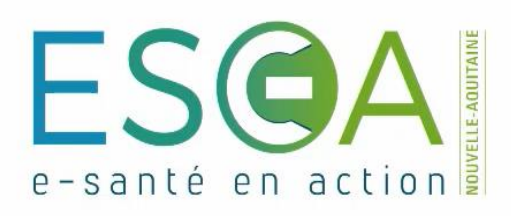

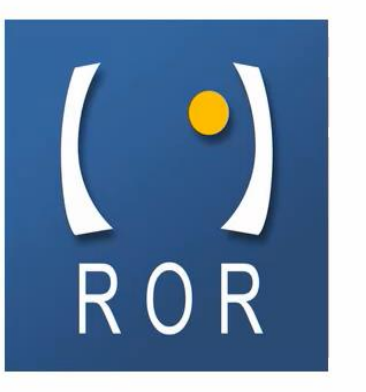

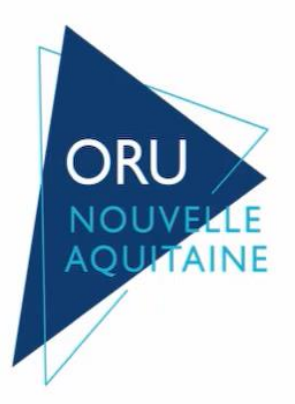

### Médico-social

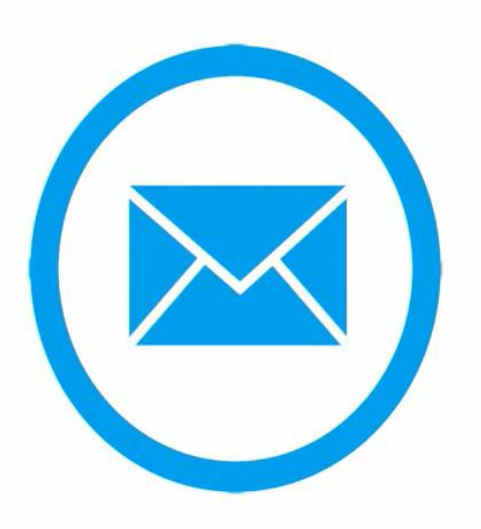

# Etablissements médico-sociaux contact.ror@esea-na.fr